## 取引先事前登録(画面登録)

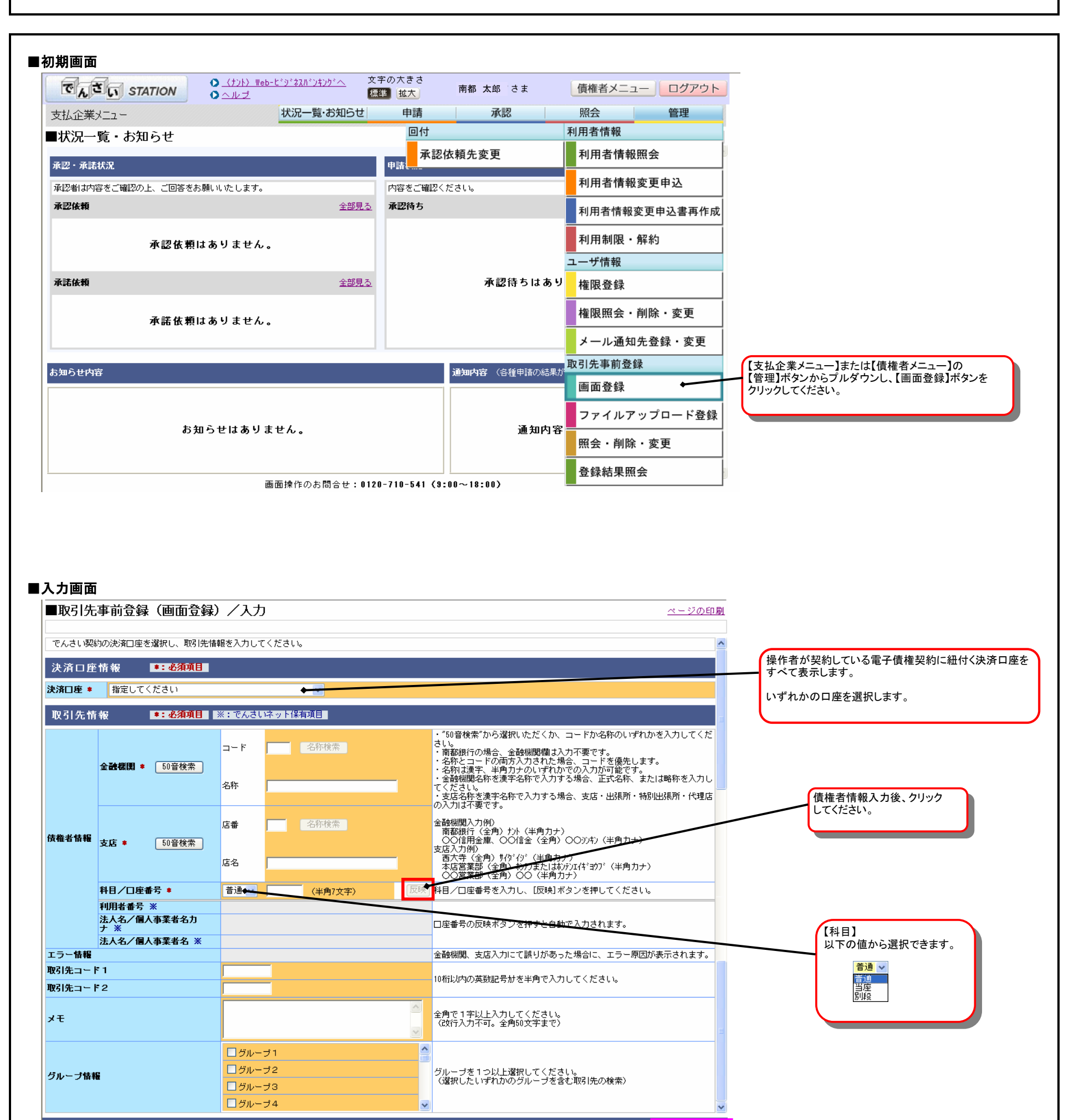

画面操作のお問合せ:0120-710-541 (9:00~18:00)

確認へ

■確認画面へ

取引先事前登録(画面登録)

| 取引先事前登録(画                                                    | <b>画登録)/確認</b>                  |                             |                              | <u>ページの印刷</u>                                                                                                    |
|--------------------------------------------------------------|---------------------------------|-----------------------------|------------------------------|----------------------------------------------------------------------------------------------------|
| 以下の内容で登録します。問題                                               |                                 |                             |                              | ~                                                                                                    |
| 決済口座情報                                                       |                                 |                             |                              |                                                                                                    |
| <b>決済口座</b> (010)本店営業                                        | 。<br>部/当座/1234567/株式会社 でんさい     |                             |                              |                                                                                                    |
| 取引先情報 🔀                                                      | でんさいネット保有項目                     |                             |                              |                                                                                                    |
| 金融機関                                                         | (0162)南都銀行                      |                             |                              |                                                                                                    |
| 支店                                                           | (040) J R奈良駅前                   |                             |                              |                                                                                                    |
| 科目<br>□ 座希号                                                  | 当座                              |                             |                              |                                                                                                    |
| 利用者番号 ※                                                      | 000002EL0                       |                             |                              |                                                                                                    |
| 法人名/個人事業者名力ナ ※                                               | カブシキカ イシャ デンサイケンセッ              |                             |                              |                                                                                                    |
| 法八名/個八争未有名 🚿<br>取引先コード1                                      | ABCDEFGHIJ                      |                             |                              |                                                                                                    |
| 取引先コード2                                                      | 1234567890                      |                             |                              |                                                                                                    |
| ¥Ŧ                                                           | 7                               |                             |                              |                                                                                                    |
|                                                              | 21-21                           |                             |                              |                                                                                                    |
| グループ情報                                                       |                                 |                             |                              |                                                                                                    |
|                                                              |                                 |                             |                              |                                                                                                    |
|                                                              |                                 |                             |                              | 77. 43                                                                                                    |
| 戻る                                                           | 素素機作のも開                         | <u> </u>                    | 0                            |                                                                                                    |
|                                                              | 回田排作のの同                         | 금만: 0120-710-341 (3:00~18   | ):00)                        |                                                                                                    |
|                                                              |                                 |                             |                              |                                                                                                    |
|                                                              |                                 |                             |                              | ■空て両面へ                                                                                                    |
| ■入力画面へ                                                       |                                 |                             |                              | ■九」画面へ                                                                                                    |
| ■入力画面へ                                                       |                                 |                             |                              | ■元〕回山へ                                                                                                    |
| ■入力画面へ                                                       |                                 |                             |                              | ■元」回山へ                                                                                                    |
|                                                              |                                 |                             |                              | ■元」回面べ                                                                                                    |
| ■入力画面へ<br><b>己了画面</b><br>■                                   |                                 |                             |                              |                                                                                                    |
| ■入力画面へ<br><b>己了画面</b><br>■取引先事前登録(正                          | 1面登録)/完了                        |                             |                              | ■元 j 回面べ                                                                                                    |
| ■入力画面へ<br><b>己了画面</b><br>■取引先事前登録(正<br>■取引た事義会報ば             | •<br>面登録)/完了<br>□ + ↓ +         |                             |                              | ■元 J 回面べ<br>ページの印刷                                                                                                    |
| ■入 <sub>力画面へ</sub><br><b>こ了画面</b><br>■取引先事前登録(正<br>取引先事前登録が完 | 1面登録)/完了<br>了しました。              |                             |                              | ■元 1 回面べ<br><u>ページの印刷</u>                                                                                                    |
| ■入力画面へ<br><b>己了画面</b><br>■取引先事前登録(正<br>取引先事前登録が完             | 9面登録)/完了<br>了しました。              |                             |                              | ■元 1 回面べ<br><u>ページの印刷</u>                                                                                                    |
| ■入力画面へ<br><b> そ了画面</b><br>■取引先事前登録(正<br>取引先事前登録が完            | ∮面登録)/完了<br><br>了しました。          |                             |                              | ■元 1 回面べ<br>べージの印刷                                                                                                    |
| ■入力画面へ<br><b>そ了画面</b><br>■取引先事前登録(値<br>取引先事前登録が完             | 9面登録)/完了<br>了しました。              |                             |                              | ■元 1 回面 ペ<br>べージの印刷                                                                                                    |
| ■入力画面へ<br>そ了画面<br>■取引先事前登録(正<br>取引先事前登録が完                    | 9面登録)/完了<br>了しました。              |                             |                              | ■元 1 回面べ<br>べージの印刷                                                                                                    |
| ■入 <sup>力画面へ</sup><br>そ了画面<br>■取引先事前登録(正<br>取引先事前登録が完        | 9面登録)/完了<br>了しました。              |                             |                              | ■元 J 回面べ<br>ページの印刷                                                                                                    |
| ■入 <sup>力画面へ</sup><br>そ了画面<br>■取引先事前登録(正<br>取引先事前登録が完        | 9面登録)/完了<br>了しました。              |                             |                              | ■元 J 回面べ<br>ページの印刷                                                                                                    |
| ■入 <sup>力画面へ</sup><br>そ了画面<br>■取引先事前登録(正<br>取引先事前登録が完        | 画査録)/完了<br>                     |                             |                              | ■元 J 回面べ<br>ページの印刷                                                                                                    |
| ■入 <sup>力画面へ</sup><br><b>こ了画面</b><br>■取引先事前登録(正<br>取引先事前登録が完 | 画面登録)/完了<br>了しました。              |                             |                              | ■元 J 回面べ<br>べージの印刷                                                                                                    |
| ■入力画面へ<br><b>2了画面</b><br>■取引先事前登録(正<br>取引先事前登録が完             | 画面登録)/完了<br>了しました。              |                             |                              | ■元 J 回面べ<br>べージの印刷                                                                                                    |
| ■入力画面へ<br><b>2了画面</b><br>■取引先事前登録(正<br>取引先事前登録が完             | 凾面登録)/完了<br>.了しました。             |                             |                              | ■元 J 回面べ<br>べージの印刷                                                                                                    |
| ■入力画面へ<br><b>2了画面</b><br>■取引先事前登録(正<br>取引先事前登録が完             | ∮面登録)/完了<br>.了しました。             |                             |                              | ■元 1 回面べ<br>べージの印刷                                                                                                    |
| ■入力画面へ<br>そ了画面<br>■取引先事前登録(正<br>取引先事前登録が完                    | 画面登録)/完了<br>了しました。              |                             |                              | ■元 1 回面べ<br><u>ページの印刷</u>                                                                                                    |
| ■入力画面へ<br>そ了画面<br>■取引先事前登録(正<br>取引先事前登録が完                    | 画面登録)/完了<br>.了しました。             |                             |                              | ■元1回面べ<br><u>ページの印刷</u>                                                                                                    |
| ■入力画面へ<br><b>2了画面</b><br>■取引先事前登録(正<br>取引先事前登録が完             | 画面登録)/完了<br>了しました。              |                             |                              | ■元1回面べ<br><u>ページの印刷</u>                                                                                                    |
| ■入力画面へ<br>そ了画面<br>■取引先事前登録(正<br>取引先事前登録が完                    | 画面登録)/完了<br>.了しました。             |                             |                              | ■元1回面べ<br><u>ページの印刷</u>                                                                                                    |
| ■入力画面へ<br>そ了画面<br>■取引先事前登録(Ⅲ<br>取引先事前登録が完                    | 9面登録)/完了<br>.了しました。             |                             |                              | ■ 元 j 回面べ<br><u>ページの印刷</u>                                                                                                    |
| ■入力画面へ<br><b>そ了画面</b><br>■取引先事前登録(正<br>取引先事前登録が完             | 9面登録)/完了<br>了しました。              |                             | <u>状況一覧・お知らせへ</u> 」          | ■元 j 画画べ<br><u>ページの印刷</u><br>●                                                                                                    |
| ■入力画面へ<br>■取引先事前登録(正<br>取引先事前登録が完                            | 回面登録)/完了<br>了しました。<br>画面操作のお問   | 合世:0120-710-541 (9:00~18    | <u>状況一覧・お知らせへ</u> 」<br>I:00) | ■元 j 画画べ<br>べージの印刷<br>(▲)<br>(▲)<br>(▲)<br>(▲)<br>(▲)<br>(▲)<br>(▲)<br>(▲)<br>(▲)<br>(▲)                                                                                                    |
| ■入力画面へ<br>■取引先事前登録(正<br>取引先事前登録が完                            | 画面登録)/完了<br>了しました。<br>画面操作のお問   | <br>合世:0120-710-541(9:00~18 | <u>状況一覧・お知らせへ</u> 」<br>1:00) | ■元 j 画画べ<br>べージの印刷<br>(べージの印刷)<br>(へ)<br>(気けて登録)                                                                                                    |
| ■入力画面へ<br>■取引先事前登録(正<br>取引先事前登録が完                            | 9面登録) / 完了<br>了しました。<br>画面操作のお問 |                             | <u>状況一覧・お知らせへ</u> 」<br>h:00) | <ul> <li>一元 j 回面へ</li> <li>二〇〇〇印刷</li> <li>二〇〇〇〇〇</li> <li>二〇〇〇〇</li> <li>二〇〇〇</li> <li>二〇〇〇</li> <li>二〇〇〇</li> <li>二〇〇〇</li> <li>二〇〇〇</li> <li>二〇〇〇</li> <li>二〇〇〇</li> <li>二〇〇〇</li> <li>二〇〇〇</li> <li>二〇〇〇</li> <li>二〇〇</li> <li>二〇〇〇</li> <li>二〇〇〇</li> <li>二〇〇</li> <li>二〇〇</li> <li>二〇〇</li> <li>二〇〇</li> <li>二〇〇</li> <li>二〇〇</li> <li>二〇〇</li> <li>二〇〇</li> <li>二〇〇</li> <li>二〇〇</li> <li>二〇</li> <li>二〇</li></ul> |
| ■入力画面へ<br>■取引先事前登録(正<br>取引先事前登録が完                            | 9面登録) / 完了<br>了しました。<br>画面操作のお問 | <br>合世:0120-710-541(9:00~18 | <u>状況一覧・お知らせへ</u> 」<br>3:00) | <ul> <li>一元 j 画面へ</li> <li>○</li> <li>○</li> <l< td=""></l<></ul>                                       |